# Library meeting rooms and co-working spaces

The Bega Valley Shire Library offers meeting rooms that can be used for meetings in Bega, Eden, Bermagui and Tura Marrang Libraries. Co-working spaces are offered for hire at the Bermagui Library and Community Centre.

Bookings for meeting rooms and co-working spaces are made online as per the following procedure. Stated capacity of the room must not be exceeded at any time.

Please refer to the Meeting Room and Co-working Spaces Terms and Conditions before finalising your booking.

*Please note: Bermagui Library is closed on Wednesdays. If you make a room booking for a Wednesday, it is your responsibility to contact Bermagui Library to arrange key collection 1-2 days before the booking.* 

# Fees

Rooms and spaces are to be booked online and payment is required at time of booking with a valid credit card. Refunds are only available for cancellations at least 48 hours before the booked time.

There are two payment tiers for room bookings as follows:

**General** (business, commercial or private bookings); and **Community** (not for profit) – to make a Community booking please contact the library on 6499 2127

Please review this document to determine which group your booking will come under.

#### Insurance

Commercial/Community Associations: All registered clubs, incorporated organisations or commercial enterprises hiring Council facilities must provide a copy of their Certificate for Public Liability. **Please email a copy of your \$20 million Public Liability Insurance at time of booking.** 

Tutoring is considered a commercial activity and Public Liability Insurance must be provided at time of booking.

#### How to book a room or co-working space

- Access the Bega Valley Shire Library website, Room Bookings tab or Co-working Spaces tab.
- Click the Book Online button

Or

• Open the meeting room booking portal - <u>https://begavalley.events.mylibrary.digital/browse-rooms</u>

|                                                    | Room                                                                     | Overviev           | v |           |   |
|----------------------------------------------------|--------------------------------------------------------------------------|--------------------|---|-----------|---|
|                                                    | EXPLORE ROOM AV                                                          |                    |   |           |   |
|                                                    |                                                                          |                    |   |           |   |
|                                                    |                                                                          |                    |   |           |   |
|                                                    |                                                                          |                    |   |           |   |
|                                                    |                                                                          |                    |   |           |   |
| reation                                            | Rom Capacity Needed                                                      | Date               |   |           |   |
| scation<br>10 selected                             | Room Capacity Needed                                                     | Date<br>05/05/2023 |   | Barrow    |   |
| scation<br>10 selected                             | Room Capacity Needed                                                     | Date<br>03/03/2023 |   | - Secon   |   |
| Bega Library M                                     | Boom Capacity Needed                                                     | Dete<br>stroscoza  | n | . Reacon  | • |
| Bega Library M<br>Boga                             | Room Capacity Needed<br>2 Laws Wark to show at<br>eeting Room (book New) | Date<br>co/costmas | • | - Selecon | • |
| Bega Library M<br>Boga<br>Ø Available Noos: 120min | Room Capacity Needed                                                     | Date<br>esioszcza  | 8 | Leaver.   |   |

• Search for the room or co-working space you wish to book, you can filter by location, room capacity or the date

• Clicking on the information button allows you to view the room information such as the available booking days and times, room capacities, equipment available, room facilities as well as a photograph of the room

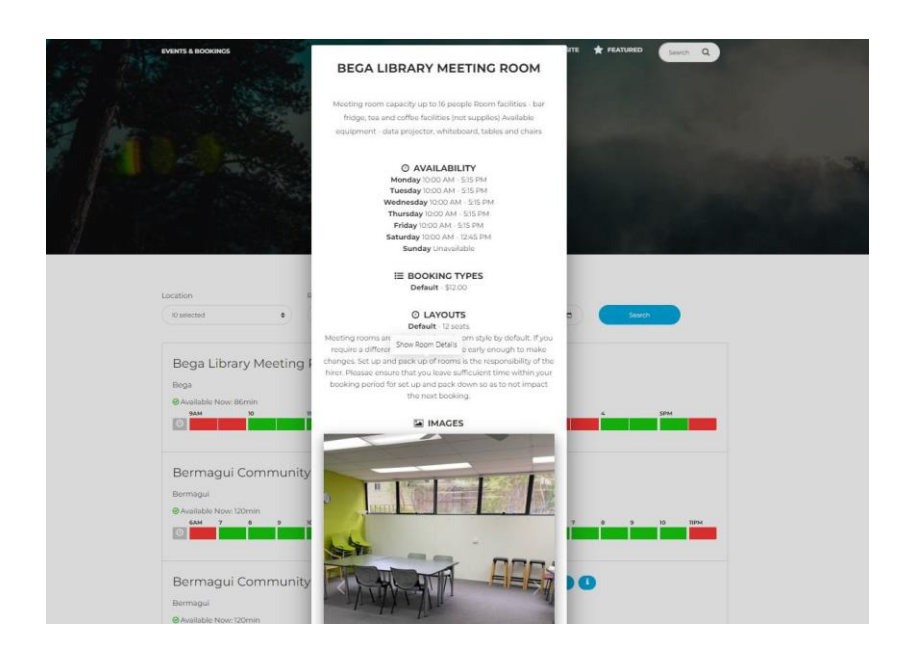

• Any current bookings on a set date will show up in red, available times will display in green. To book your chosen meeting room click the Book now button

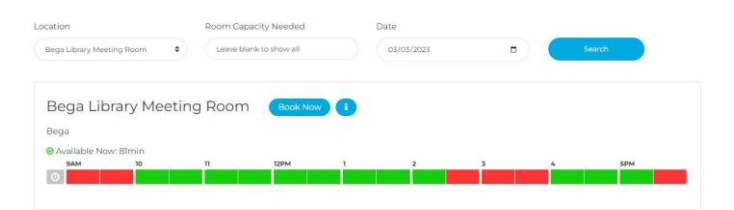

- To add a room or co-working space booking you can either log in using your library card number and pin (eight digit birthday DDMMYYYY), or you can book as a guest
- If you are booking as a library member the system will retrieve your contact details, if you are booking as a guest you will need to add your details
- Enter the booking start time, the duration of the booking as well as your contact details if required
- Ensure that you have read the Meeting Room Terms and Conditions (available online) before selecting Yes
- If applicable (community/commercial associations: all registered clubs, incorporated organisations or commercial activities including tutoring) ensure that you have provided a copy of your \$20m Public Liability insurance to <a href="https://library@begavalley.nsw.gov.au">library@begavalley.nsw.gov.au</a> as per the Meeting Room Terms and Conditions before selecting yes
- Click the Add Booking button to confirm your booking

|                                                              |                                                   | СРН )<br>1                                                               |                                          | in a second                      | SPM                |
|--------------------------------------------------------------|---------------------------------------------------|--------------------------------------------------------------------------|------------------------------------------|----------------------------------|--------------------|
| Booking Date                                                 |                                                   | Booking Time                                                             |                                          | Booking Duration 0               |                    |
| 07703/2025                                                   | •                                                 | 03.30 PM                                                                 | 0                                        | THeor                            |                    |
| Room Layout O                                                |                                                   | Booking Type O                                                           |                                          | Cost S 0                         |                    |
| Default - 12 sents                                           | •                                                 | Defeut-\$12/tv                                                           | *                                        | 1100                             |                    |
| Name                                                         |                                                   | Email Address                                                            |                                          |                                  |                    |
| Citizen                                                      |                                                   | Iteracy@begava/lay-rowght.au                                             |                                          |                                  |                    |
| Contact number*                                              |                                                   |                                                                          |                                          |                                  |                    |
| 64/99/2222                                                   |                                                   |                                                                          |                                          |                                  |                    |
| Have you read the DVSL Term                                  | is and Conditions for m                           | com hire and use? *                                                      |                                          |                                  |                    |
| • Yes                                                        |                                                   |                                                                          |                                          |                                  |                    |
| D No                                                         |                                                   |                                                                          |                                          |                                  |                    |
| f you are a community / com<br>nave you provided a copy of y | mercial association (al<br>our \$20m Public Liabi | I registered clubs, incorporated organity insurance as per the BVSL Term | anisations) or cond<br>s and Conditions? | ucting commercial activities (in | ncluding tutoring) |
| Ves                                                          |                                                   |                                                                          |                                          |                                  |                    |
| O NO                                                         |                                                   |                                                                          |                                          |                                  |                    |

• Confirm the booking in the pop-up window – "Please confirm that you would like to proceed with this booking. Note that a payment of \$ ... is required to finalise your booking"

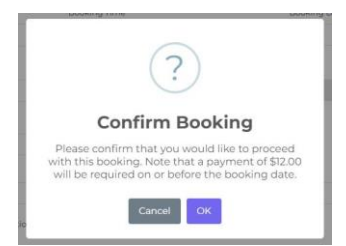

• Click ok with the next confirmation window

# Payment when booking as a member

• Select Pay \$... to process the payment

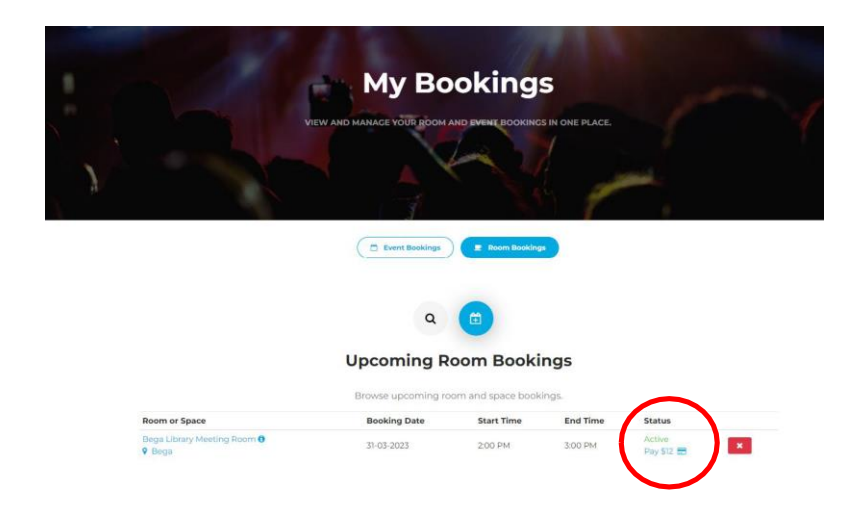

• A Make Payment window will appear, enter your credit card details and click the Pay Now button

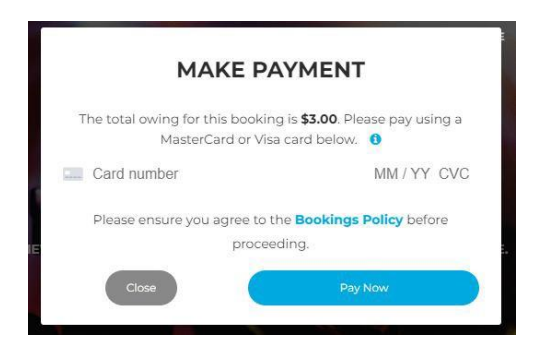

## Payment when booking as a guest

• Confirm the booking in the pop-up window – "Please confirm that you would like to proceed with this booking. Note that a payment of \$ ... is required to finalise your booking"

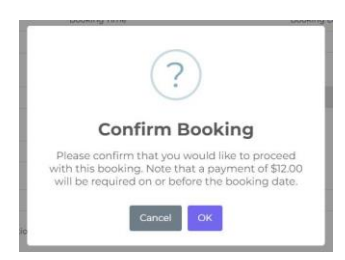

• Click ok in the next confirmation window

• In the next window enter your email address and click the Show My Bookings button

|                       | Please Log In                                             |               |
|-----------------------|-----------------------------------------------------------|---------------|
|                       | Enter your library credentials to continue.               |               |
| ② Library Card Number |                                                           |               |
| Library Card Password |                                                           |               |
|                       | Log In                                                    |               |
| COME A MEMBER         |                                                           | PASSWORD RESE |
|                       | OR                                                        |               |
| Bo                    | oked without an account                                   | :             |
|                       | Enter your booking details to continue.                   |               |
|                       | Booking code: 372315228644<br>Enter another booking code. |               |
| ② Email Address       | >                                                         |               |
|                       | Show My Bookings                                          |               |
|                       |                                                           |               |

• Select Pay \$... to process the payment

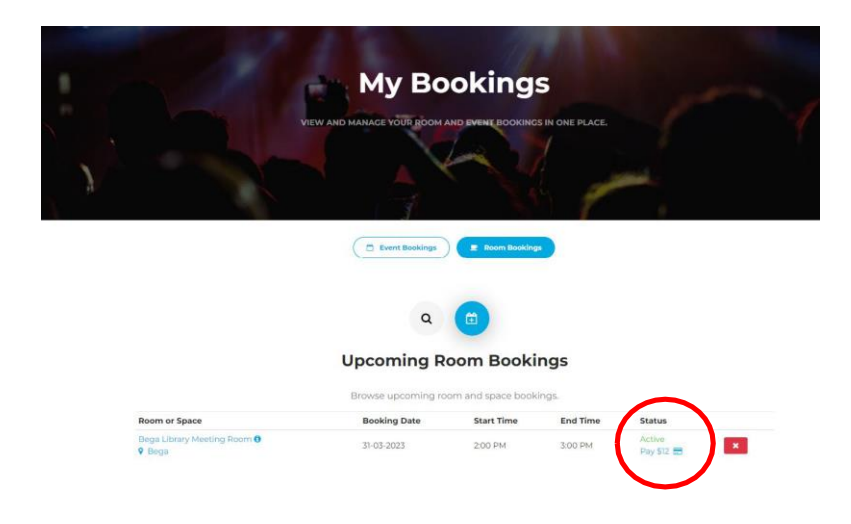

• A Make Payment window will appear, enter your credit card details and click the Pay Now button

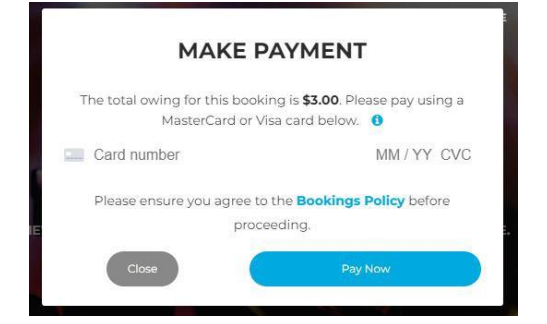